# بناء حزمة تثبيت محمية برقم تسلسلي باستخدام VSI, vSI, بناء حزمة تثبيت محمية برقم تسلسلي باستخدام

- عصام علي

http://issamsoft.com

## بناء حزمة تثبيت محمية برقم تسلسلي باستخدام VSI, Orca, C++ or Delphi

#### مقدمة

تستطيع من خلال فيجوال ستوديو بناء حزم تثبيت لبرامجك باستخدام Visual Studio Installer او أختصاراً VSI وتستطيع من خلال هذه الأداة أيضاً أن تضيف مربع حوار إلى حزمة التثبيت لتسجيل بيانات المستخدم: الاسم، الشركة، والرقم التسلسلي (السريل). يقدمVSI إمكانيات محدودة لعملية التحقق من الرقم التسلسلي مما سيجبرك على استخدام نماذج أرقام تسلسلية Serial Number Templates سهلة التخمين و ليست بحاجة حتى إلى برامج كراك Crack لكسرها في كثير من الأحيان. الحل الأمثل هنا هو الاستغذاء عن خوارزمية المحقق المدمجة في VSI واستخدام خوارزمياتك الخاصة عن طريق مكاتب خارجية الله تستطيع كتابتها بأي لغة أصلية native دلفي أو سي بلس بلس -سأعرض مثالاً باللغتين- وعندها ستكون حدودك هي السماء في بناء نماذج أرقام تسلسلية لحماية برامجك. وجدت مقالات قليلة تشرح هذه الطريقة وبالاضافة إلى قلتها فالبعض منها فيه أخطاء قد تؤدي إلى توجيهك باتجاه خاطئ وإضاعة وقتك الثمين نصوصاً إذا كنت جديداً على هذا المجال. لذلك قررت كتابة هذا المقال بالعربية و الانكليزية أن يكون فيه شيء من الفائدة لمن يهتم بهذا الموضوع.

## بناء حزمة تثبيت بسيطة بواسطة VSI

سأحاول أن تكون الأمثلة في هذا المقال بسيطة وواضحة قدر الإمكان. لذلك سنقوم بإنشاء مشروع حزمة تثبيت فارغ empty setup project (لا شيء ليتم تثبيته) لأننا سنركز فقط على تقنية التحقق من الرقم التسلسلي.

في فيجوال ستوديو 2010 انشئ مشروع جديد و اختر نوع المشروع Visual Studio Installer ثم اختر Setup Project وسمه 'SetupDemo'.

|                                                                       | · · · · · · · · · · · · · · · · · · · |                      |                   |            |
|-----------------------------------------------------------------------|---------------------------------------|----------------------|-------------------|------------|
| Installed Templates                                                   |                                       | Setup Project        | Setup and Deploym | Ту         |
| <ul> <li>Visual C#</li> <li>Windows Installer XML</li> </ul>          |                                       | Web Setup Project    | Setup and Deploym | Cro<br>pro |
|                                                                       |                                       | Merge Module Project | Setup and Deploym | ad         |
| <ul> <li>Other Project Types</li> <li>Setup and Deployment</li> </ul> |                                       | Setup Wizard         | Setup and Deploym |            |
| InstallShield LE                                                      |                                       | CAB Project          | Setup and Deploym |            |
| Visual Studio Installer                                               |                                       |                      |                   |            |
| Extensibility                                                         |                                       |                      |                   |            |
| Viewal Chudia Calutiona                                               |                                       |                      |                   |            |

#### إنشاء مربع حوار معلومات المستخدم Customer Information

ضمن لوحة Solution Explorer اضغط على زر User Interface Editor

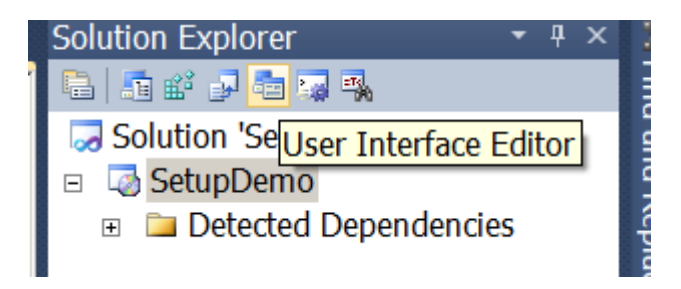

الآن من أسان تبويب User Interface اختر عقدة Install-Start ومن القائمة المنبثقة اختر Add Dialog

|           |                     | 1ex 👒   🔟 🔭 🗐 🛍   | i 🎬   🖮 🕇 |
|-----------|---------------------|-------------------|-----------|
| User Inte | rface (SetupDemo) × | File System (Setu | oDemo)    |
| 🛅 Insta   | II                  |                   |           |
| □ 🖶 Star  | Add Dialog          |                   |           |
| 2         | 6 Cut               | Ctrl+X            |           |
|           | Paste               | Ctrl+V            |           |
| 🗆 🖶 P 🛔   | Properties Window   | Ctrl+W, P         |           |
| ETF       | rogress             |                   |           |
| 🖻 🖶 End   | 1                   |                   |           |
| 😑 F       | Finished            |                   |           |
| 着 Admi    | nistrative Install  |                   |           |
| 🗉 🗃 Sta   | rt                  |                   |           |
| l         | A/-1                |                   |           |

اختر Customer Information dialog واضغط موافق ثم قم بتغيير ترتيب صندوق الحوار الجديد ليصبح بعد صندوق حوار Welcome

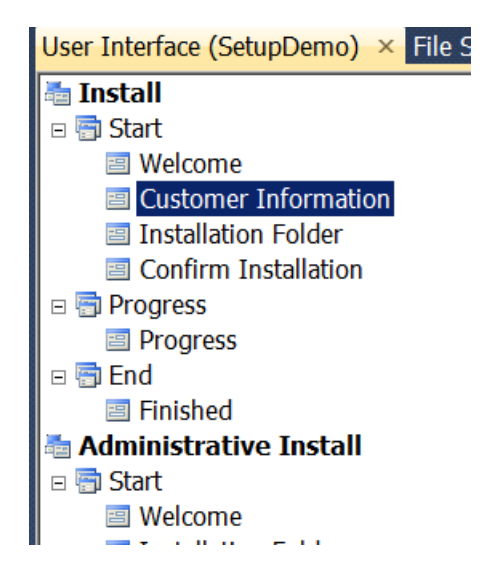

لإظهار وتفعيل الرقم التسلسلي في صندوق حوار Customer Information ، من لوحة الخصائص لهذا الصندوق غير الخاصية ShowSerialNumber لتصبح True.

| PI                                              | roperties            | <b>▲</b> Å ×  | c |  |  |
|-------------------------------------------------|----------------------|---------------|---|--|--|
| Customer Information User Interface Dialog Prog |                      |               |   |  |  |
| •                                               |                      |               |   |  |  |
|                                                 | BannerBitmap         | (Default)     |   |  |  |
|                                                 | SerialNumberTemplate | <###-%%%%%%%> |   |  |  |
|                                                 | ShowOrganization     | True          |   |  |  |
|                                                 | ShowSerialNumber     | True          | · |  |  |
|                                                 |                      |               |   |  |  |

## خاصية SerialNumberTemplate

افتراضياً تقوم هذه الخاصية بتحديد نموذج للرقم التسلسلي ليتم التحقق منه عند التثبيت، وهي عبر هذا النموذج تقوم أيضاً بتحديد كيفية ظهور مربعات النصوص TextBoxes التي ستشكل مجموعات أوخانات الرقم التسلسلي. على سبيل المثال، القيمة الافتراضية لهذه الخاصية '<%%%%%%%-###>' ستقوم بإنشاء مربعي نص مفصولين بمحرف '-' ( Dash). المجموعة الأولى (###) ستقوم بالتحقق أن المستخدم قد ادخل ثلاثة أرقام. المجموعة الثانية(%%%%%%) . ستقوم بالتحقق وفق الخوارزمية التالية: ستقوم بجمع هذه الأرقام المدخلة ضمن هذه المجموعة ومن ثم تقسيم الناتج على 7 فإذا كان باقي القسمة 0 يكون التحقق ناجح (الرقم التسلسلي مقبول) وإلا فالرقم التسلسلي غير مقبول. طبعاً كما تلاحظون هي خوارزمية بسيطة والنموذج السابق يمكن أن يكسر بسهولة (أو بطريق الصدفة) عن طريق ادخال الرقم التسلسلي التالي (00000000) وبالتأكيد ليس هذا ما تطمح إليه لحماية برنامجك. أمكانية استخدام نماذج أرقام تسلسلية أكثر تعقيداً متوفرة عن طريق استخدام خليط من المحارف التالية الخاصة بيناء المدينة المندام فادي ( التحقق الم

> (#) مطلوب رقم ولا يدخل في خوارزمية التحقق (الافتراضية). (%) مطلوب رقم يدخل في خوارزمية التحقق (يدخل في المجموع). (?) مطلوب رقم أو محرف لا يدخل في خوارزمية التحقق. (>) اي محرف إلى يسار هذه الإشارة لن يكون مرئياً. (<) أي محرف إلى يمين هذه الإشارة لن يكون مرئياً و تستخدم لإقفال الاشارة الأولى(>).

 التسلسلي بالشكل والعدد المطلوبين. لكن الأن من أجل المثال الذي سنعمل عليه خلال هذا المقال اترك القيمة الافتر اضية لهذه الخاصية كما هي دون تغيير وقم ببناء المشروع

#### كتابة الكود

الخوارزمية التي سأعتمدها للتحقق ستكون بسيطة جداً لأن غايتي في هذا المقال ليس الخوارزمية نفسها وإنما كيفية استثمار الخوارزمية. سأقوم بجمع (الخانة) الرقم الثالث مع الرقم الأخير من الرقم التسلسلي المدخل وباقي قسمة هذا المجموع على ثلاثة يجب أن يساوي صفر ليكون رقم تسلسلي مقبول، وسأضيف أيضاً شرط آخر وهو عدم تساوي الرقمين لكي لا تمر أرقام تسلسلية من قبيل 0000000-000 أو 333-33333333 أيضاً لتبسيط الكود في هذا المثال سأفترض أن المستخدم سيقوم بإدخال رقم تسلسلي من 11 خانة وليس أقل وبالتالي لن أضيف كود خاص لفحص طول القيمة المدخلة ونوعية كل محرف وبقية (إجراءات السلامة)، لكن طبعاً في المشاريع الحقيقية يجب التأكد من كل هذه الأمور لأن آخر ما تحتاجة هو ظهور اعتراض Exception اثناء تثبيت برنامجك. عملية التحقق تعتمد بالدرجة الأولى على الحصول على القيمة التي أدخلها المستخدم ضمن مربع الرقم التسلسلي أثناء تثبيت البرنامج وهذا الأمر يمكن تحقيقه من خلال استخدام مكتبة msi.lib. هذه المكتبة تتضمن الكثير من التوابع التي تتيح لك التخاطب مع جلسة التثبيت الحالية Installer Session وذلك عن طريق متحول من النوع MSIHandle الذي يمكن عبره تمرير ممسك handle جلسة (أو تطبيق) التثبيت، وبما أن المكتبة التي سنقوم بكتابتها سنقوم بتضمينها ضمن حزمة التثبيت وبالتالي سيقوم برنامج التثبيت هذا بشحنها load في الذاكرة عند تشغيله هذا يعني أن ممسك handle برنامج التثبيت سيكون مرئيا لمكتبتنا التي ستقوم بدورها بتمريره إلى توابع msi.lib المعدة مسبقاً للتخاطب مع برنامج التثبيت عبر ممسكه .handle الأمر المهم الآخر في مايخص مثالنا هنا هو أننا سنعتمد على خاصية مساعدة helper property سنسميها 'PIDCHECK' وهي خاصية إضافية ليست موجودة ضمن حزمة التثبيت لكن سنقوم نحن بإضافتها لاحقاً بستخدام أداة التحرير Orca . عندما تجتاز قيمة الرقم التسلسلي لخوارزمية التحقق التي سنكتبها بنجاح سنضع قيمة TRUE ضمن PIDCHECK وعند الفشل سنضع قيمة FALSE.

قيمة الرقم التسلسلي ستكون محفوظة في خاصية متضمنة Built in اسمها PIDKEY لهذا سنستخدم الاجراء MsiGetProperty للحصول على هذه القيمة وبعدها سنقوم بفحص هذه القيمة وفق خوارزمية التحقق التي شرحتها سابقاً وفي النهاية سنستخدم إجراء MsiSetProperty لحفظ النتيجة في الخاصية المساعدة PIDCHECK.

### إنشاء مكتبة تحقق من الرقم التسلسلي باستخدام ++C

| Win32 Application Wizard - CheckPIDDll |                                                                                                    |                              |  |  |
|----------------------------------------|----------------------------------------------------------------------------------------------------|------------------------------|--|--|
| App                                    | plication Settings                                                                                                    |                              |  |  |
| Overview<br>Application Settings       | Application type:<br><u>W</u> indows application<br><u>Console application</u><br><u>DLL</u><br><u>Constatic library</u> | Add common header files for: |  |  |

في فجوال ستوديو 2010 قم بانشاء مشروع C++ Win32 dll وسمه CheckPIDDIl.

ضمن هذه المكتبة نحتاج فقط إلى إجراء وحيد ليقوم بفحص قيمة الرقم التسلسلي وفق الخوارزمية البسيطة التي شرحتها سابقاً لذلك قم بتعديل نص المكتبة على الشكل التالي:

```
#include
           "stdafx.h"
#include <msi.h>
#include
          <msiquery.h>
#include <tchar.h>
#pragma comment(lib, "msi.lib")
UINT __stdcall VerifyPID(MSIHANDLE hInstall)
{
   TCHAR
           szPidKey[MAX PATH];
   DWORD
          dwBuffer;
   dwBuffer = MAX_PATH * sizeof(TCHAR);
   // Get the PIDKEY property
   MsiGetProperty(hInstall, TEXT("PIDKEY"), szPidKey, &dwBuffer);
   //check PIDKEY here
   int n1 = _ttoi(&szPidKey[2]);
   int n2 = _ttoi(&szPidKey[10]);
   int n3 = (n1 + n2) \% 3;
   if (n3 == 0 && n1 != n2)
     MsiSetProperty(hInstall, L"PIDCHECK", L"TRUE");//PIDKEY passes check
   else
   {
      //PIDKEY doesn't pass check
      MsiSetProperty(hInstall, L"PIDCHECK", L"FALSE");
      MessageBox(NULL, L"serial number is not valid.", L"Installer", MB OK
MB_ICONINFORMATION);
   }
   return 0;
}
```

ولجعل هذا التابع مرئياً (للعالم الخارجي) قم بإضافة ملف(Module-Definition File (.def وسمه CheckPIDDII ثم قم بتعديله كما يلي:

LIBRARY "CheckPIDD11" EXPORTS VerifyPID

قم بترجمة المشروع Build والملف الناتج CheckPIDDII.dll سيكون جاهزاً للاستخدام.

إنشاء مكتبة تحقق من الرقم التسلسلي باستخدام دلفي

في دلفي 2010 (أو في أي نسخة دلفي Unicode ) قم بإنشاء مشروع مكتبة dll جديد

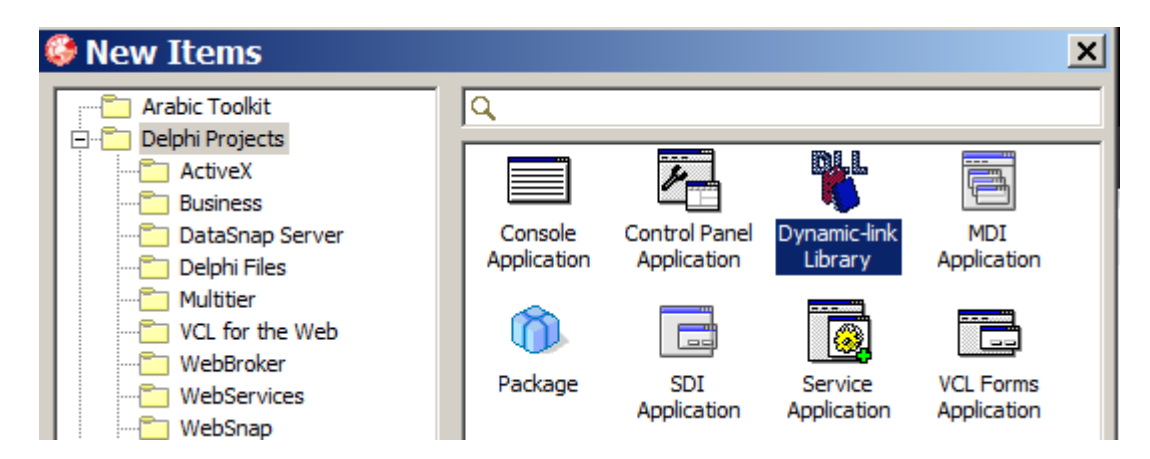

هناك تغليف دلفي Delphi Wrapper جيد لمكتبة msi.lib ضمن مشروع JEDI المفتوح المصدر يمكنك تحميلها من هذا الرابط http://sourceforge.net/project/platformdownload.php?group\_id=121894 بعدها قم بتعديل كود المكتبة ليصبح كما يلي:

```
library CheckPIDD11;
uses
  SysUtils,
  Classes,
  Windows,
  JwaMsi,
  jwaMSIQuery;
{$R *.res}
function VerifyPID(hInstall: MSIHandle): Integer; stdcall;
var
  sPidKey: PChar;
  dwBuffer: Cardinal;
  sKey: string;
  n1,n2,n3: Integer;
begin
  dwBuffer := MAX_PATH;
  sPidKey := strAlloc(MAX PATH);
  try
    // Get the PIDKEY property
   MsiGetProperty(hInstall, 'PIDKEY', sPidKey, dwBuffer);
    //check PIDKEY here
    sKey := string(sPidKey);
    n1 := StrToInt(sKey[3]);
    n2 := StrToInt(sKey[11]);
    n3 := (n1 + n2) mod 3;
    if (n3 = 0) and (n1 <> n2) then
     Begin
      MsiSetProperty(hInstall, 'PIDCHECK', 'TRUE');//PIDKEY passes check
     End
    else
     Begin
      MsiSetProperty(hInstall, 'PIDCHECK', 'FALSE');
```

```
MessageBox(0, PChar('serial number is not valid.'), PChar('Installer'), MB_OK
or MB_ICONINFORMATION);
   End;
   finally
    StrDispose(sPidKey);
   end;
   result := 0;
end;
exports
   VerifyPID;
begin
end.
```

قم ببناء المشروع والمكتبة الناتجة ستكون جاهزة للاستخدام.

## أداة Orca

Orca هي أداة لتحرير حزم التثبيت الخاصة بويندوز (msi.\*) و هي أداة مصممة لتؤمن الوصول الكامل إلى كافة الجداول التي تشكل حزمة التثبيت كما تتيح لك الاستفادة من كامل إمكانيات ال Windows Installer و هذه الأداة هي جزأ من ال Windows Installer SDK ، لذلك إذا لم تكن قد استخدمت هذه الأداة أو قمت بتثبيتها من قبل، فهي ربما تكون موجودة في جهازك إذا كنت قد ثبت فيجوال ستوديو. فقط ابحث عن Orca.msi في مجلد Program Files و عند العثور على الملف قم بتثبيت الأداة. يمكنك تحميل الأداة أيضاً من خلال هذا الرابط.http://www.microsoft.com/en-us/download/details.aspx?id=6510

في هذا المقال أنا لن أستفيض بالشرح عن كيفية استخدام أداةOrca وإمكاناتها لأن هذا ليس موضوعنا ولأن هذا الأمر قد يحتاج إلى صفحات ومقالات كثيرة جداً. سأشرح فقط الخطوات المطلوبة لتضمين وربط مكتبة التحقق مع حزمة التثبيت.

## تعديل حزمة التثبيت وإضافة مكتبة التحقق من الرقم التسلسلي

قم بتشغيل Orca وافتح ملف'SetupDemo.msi' الذي أنشئته في بداية المقال، ثم من لوحة الجداول Tables Panel إلى اليسار اختر Binary Table ثم من القائمة المنبثقة اختر Add Row سم هذا الصف الجديد 'CheckPIDDII' وفي حقل Data اضع مسار أحد مكاتب التحقق سواء نسخة دلفي أو نسخة سي++ (يمكنك التغيير لاحقاً).

| 🚾 SetupDemo.msi - Orca |     |                        |           |                        |  |  |
|------------------------|-----|------------------------|-----------|------------------------|--|--|
| File Edit Tables Tra   | nsf | orm Tools Vie          | w Help    |                        |  |  |
|                        | 费   | •• B 🛒 🏪               |           |                        |  |  |
| Tables                 |     | Name                   | Data      |                        |  |  |
| ActionText             |     | DefBannerBit           | [Binary D |                        |  |  |
| AdminExecuteSequ       |     | Add Row                |           | ×                      |  |  |
| AdminUISequence        | ┛║  | News Vehic             |           |                        |  |  |
| AdvtExecuteSequence    |     | Name                   |           |                        |  |  |
| AdvtUISequence         |     | ß Name                 |           |                        |  |  |
| AppId                  |     | Data                   |           |                        |  |  |
| AppSearch              |     |                        |           |                        |  |  |
| BBControl              |     |                        |           |                        |  |  |
| Billboard              |     |                        |           |                        |  |  |
| Binary                 |     |                        |           |                        |  |  |
| BindImage              |     | Column                 |           |                        |  |  |
| CCPSearch              |     | Name - String[72], Rec | quired    |                        |  |  |
| CheckBox               |     | CheckPIDDII            |           |                        |  |  |
| Class                  |     |                        |           |                        |  |  |
| ComboBox               |     |                        | ОК        | Cancel                 |  |  |
| CompLocator            | Į   |                        |           |                        |  |  |
| Tables: 87             | E   | Sinary - 3 rows        |           | No column is selected. |  |  |

اختر Custom Action من لوحة الجداول إلى اليسار وأضف Custom Action جديد سمه CheckSerial ضع 1 في حقل Type ، ضع CheckPIDDII في حقل Source وضع VerifyPID في حقل Target. أعتقد أن الأمور واضحة هذا، نحن فقط أشرنا إلى مكتبة التحقق التي إضفناها إلى الحزمة في الخطوة السابقة ومن ثم إلى إجراء التحقق.

| 👛 SetupDemo.msi - O | rca  | 1       |                           |     |                | <u> </u>   |
|---------------------|------|---------|---------------------------|-----|----------------|------------|
| File Edit Tables Tr | ansi | form To | ools View H               | elp |                |            |
|                     | *    |         | <b>*</b>   <b>*</b>       |     |                |            |
| Tables              |      | Action  |                           | T   | Source         | Target     |
| CCPSearch           |      | Add D   | TADOUTDID                 | 207 | TARCETOIR      | FDFil      |
| CheckBox            |      | Add R   | ow                        |     |                | <b>_</b> I |
| Class               |      | Name    | Value                     |     |                | D          |
| ComboBox            |      | Actio   | n CheckSerial             |     |                |            |
| CompLocator         |      | Туре    | 1                         |     |                |            |
| Complus             |      | Source  | ce CheckPIDDI             |     |                |            |
| Component           |      | Targe   | et VerifyPID              |     |                |            |
| Condition           |      |         |                           |     |                |            |
| Control             |      |         |                           |     |                |            |
| ControlCondition    |      | _       |                           |     |                |            |
| ControlEvent        |      | Column  | Order (1721) Devention of |     |                |            |
| CreateFolder        |      | Action  | - String[72], Required    |     | 1              |            |
| CustomAction        |      | Check   | Serial                    |     |                |            |
| Dialog              |      |         |                           |     |                |            |
| Directory           |      |         | OK                        |     | Cancel         |            |
| DrLocator           | J    |         |                           |     |                |            |
| Tables: 87          |      | CustomA | ction - 4 rows            |     | No column is s | elected.   |

الآن سنضيف الخاصية المساعدة PIDCHECK التي تكلمنا عنها سابقاً، اختر Property من لوحة الجداول إلى اليسار ثم قم بإضافة خاصية جديدة سمها PIDCHECK وضع FALSE كقيمة افتراضية.

| 👛 SetupDemo.msi - 0 | )rca | 1                                     |                     |                        | <u>- 🗆 ×</u>   |
|---------------------|------|---------------------------------------|---------------------|------------------------|----------------|
| File Edit Tables Tr | anst | form To                               | ols View Help       |                        |                |
|                     | *    | · · · · · · · · · · · · · · · · · · · |                     |                        |                |
| Tables              |      | _<br>Add Dov                          | v                   | 1                      |                |
| ODBCAttribute       |      |                                       | v                   | _                      | β              |
| ODBCDataSource      |      | Name                                  | Value               |                        |                |
| ODBCDriver          |      | Property                              | PIDCHECK            |                        | A              |
| ODBCSourceAttribute |      | Value                                 | FALSE               |                        |                |
| ODBCTranslator      |      |                                       |                     |                        |                |
| Patch               |      |                                       |                     |                        |                |
| PatchPackage        |      |                                       |                     |                        |                |
| ProgId              |      |                                       |                     |                        |                |
| Property            |      | ,                                     |                     |                        | E              |
| PublishComponent    |      | Property -                            | String[72] Required |                        | le             |
| RadioButton         |      |                                       |                     |                        | n              |
| RegLocator          |      | PIDCHEC                               | .ĸ                  |                        | IE             |
| Registry            |      |                                       |                     | I                      | <sup>-</sup> u |
| RemoveFile          |      |                                       | OK                  | Cancel                 | a              |
| RemoveIniFile       | 1    |                                       |                     |                        | 4              |
| RemoveReaistry      |      | ErrorDia                              | aloa                | ErrorDialog            | <b>_</b> _     |
| Tables: 87          |      | Property -                            | · 35 rows           | Property - String[72], | Key //         |

الآن نحن بحاجة إلى اسناد ال Custom Action الذي أضفناه وسميناه CheckSerial إلى حدث الضغط على زر (التالي) في مربع حوار معلومات المستخدم ليتم فحص الرقم التسلسلي عندها. لتحقيق هذا، اختر ControlEvent من لوحة الجداول إلى اليسار ومن لوحة التفاصيل إلى اليمين انتقل إلى أسفل لتجد الأحداث الخاصة بـCustomerInfoForm يهمنا منها أحداث عنصر NextButton غير قيم الصف الذي يحوي ValidateProductID على الشكل التالي: Customert CheckSerial يهمنا منها أحداث المعالي اليمان عير شرط الحدث NewDialog للعنصر NextButton اليصبح كمايلي: Once (PIDCHECK = "TRUE")) ("" <> CustomerInfoForm\_NextArgs " AND CustomerInfoForm\_ShowSerial ("" <> CustomerInfoForm\_NextArgs " المعالي التعلي الي اليمان التالي (" - 2000)

| FolderForm     | BLOMSERNTCOU   | SpawnDialog       | SelectFolderDialog | 1                             | 1 |  |
|----------------|----------------|-------------------|--------------------|-------------------------------|---|--|
| FolderForm     | BrowseButton   | [SelectFolderDial | TARGETDIR          | 1                             | 0 |  |
| CustomerInfoF  | PreviousButton | NewDialog         | [CustomerInfoF     | CustomerInfoForm_PrevArgs<>"" | 0 |  |
| CustomerInfoF  | CancelButton   | SpawnDialog       | Cancel             |                               | 0 |  |
| CustomerInfoF  | NextButton     | EndDialog         | Return             | CustomerInfoForm_NextArgs="   | 1 |  |
| CustomerInfoF  | NextButton     | NewDialog         | [CustomerInfoF     | (PIDCHECK = "TRUE") AND Cu    | 2 |  |
| CustomerInfoF  | NextButton     | DoAction          | CheckSerial        | CustomerInfoForm_ShowSerial   | 0 |  |
| WelcomeForm    | PreviousButton | NewDialog         | [WelcomeForm       | WelcomeForm_PrevArgs<>""      | 0 |  |
| WelcomeForm    | CancelButton   | SpawnDialog       | Cancel             |                               | 0 |  |
| WelcomeForm    | NextButton     | EndDialog         | Return             | WelcomeForm_NextArgs=""       | 0 |  |
| WelcomeForm    | NextButton     | NewDialog         | [WelcomeForm       | WelcomeForm_NextArgs<>""      | 1 |  |
| ConfirmInstall | PreviousButton | NewDialog         | [ConfirmInstallF   | ConfirmInstallForm_PrevArgs<  | 0 |  |
| ConfirmInstall | CancelButton   | SpawnDialog       | Cancel             |                               | 0 |  |

هذا كل ما نحتاجه. قم بحفظ التغييرات، أغلق Orca وقم باختبار برنامج التثبيت SetupDemo.msi . يمكنك تغيير واستبدال نسخة مكتبة التحقق من دلفي إلى سي++ وبالعكس فقط عن طربق تغيير صف ال Binary الذي تضيف عبره المكتبة إلى حزمة التثبيت.

#### خلاصة

كان هذا مجرد مثال بسيط، ولكن بعد الفهم الجيد لهذه الألية لن يكون صعباً عليك كتابة خوارزميات تسمح بنماذج أرقام تسلسلية بمستوى رقم المنتج الخاص بمكروسوفت.

## مراجع

http://msdn.microsoft.com/en-us/library/w3xwh311%28v=vs.80%29.aspx

http://msdn.microsoft.com/en-us/library/windows/desktop/aa370557%28v=vs.85%29.aspx

http://support.microsoft.com/kb/255905/EN-US